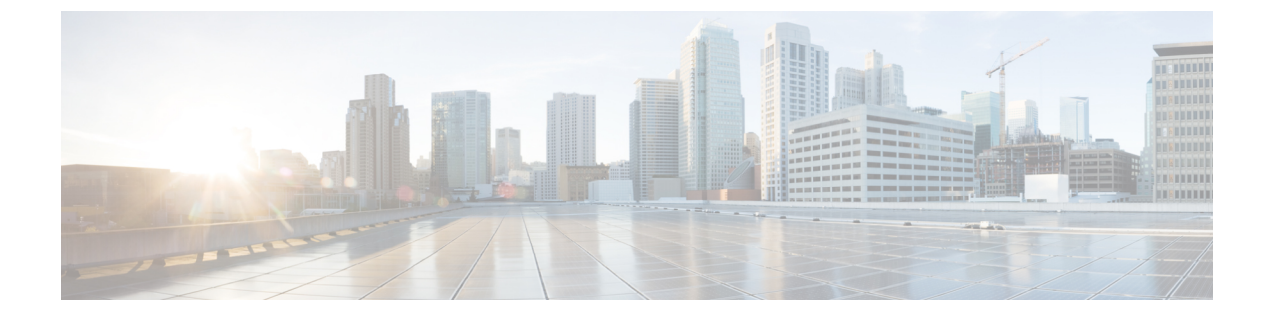

## ステータスと設定

この章では、システムの管理に関する情報を提供し、次の項目を含みます。

- クラスタノード (1ページ)
- •ハードウェアステータス (2ページ)
- ネットワーク設定(3ページ)
- インストールされているソフトウェア (4ページ)
- ・システムステータス (5ページ)
- IP 設定 (6 ページ)

# クラスタノード

クラスタ内のノードに関する情報を表示するには、次の手順を実行します。

ステップ1 [Cisco Unified Communications Operating System Administration] ウィンドウから [表示 (Show)]>[クラスタ (Cluster)] に移動します。

[クラスタノード (Cluster Nodes)] ウィンドウが表示されます。

**ステップ2** [クラスタノード (Cluster Nodes)]ウィンドウのフィールドの説明については、表1:クラスタノードフィー ルド (表) ノード、クラスタフィールド (表) クラスタノードのフィールド説明を参照してください。

表1:クラスタノードのフィールド説明

| フィールド               | 説明                            |
|---------------------|-------------------------------|
| ホスト名 (Hostname)     | サーバーの完全なホスト名を表示します。           |
| IPアドレス (IP Address) | サーバーの IP アドレスを表示します。          |
| エイリアス(Alias)        | サーバーのエイリアス名を表示します(定義されている場合)。 |

| フィールド           | 説明                           |
|-----------------|------------------------------|
| ノードのタイプ(Type of | サーバーがパブリッシャノードまたはサブスクライバノードの |
| Node)           | どちらであるかを示します。                |

### ハードウェアステータス

ハードウェアステータスを表示するには、次の手順を実行します。

ステップ1 [Cisco Unified Communications Operating System Administration] ウィンドウから[表示 (Show)]>[ハードウェ ア (Hardware)] に移動します。

[ハードウェアステータス(Hardware Status)] ウィンドウが表示されます。

ステップ2 [ハードウェアステータス (Hardware Status)]ウィンドウのフィールドの説明については、表2:ハード ウェア、ステータスフィールド(表)ステータスハードウェアフィールド(表)オペレーティングシステ ムハードウェアステータスフィールド(表)ハードウェアステータスのフィールド説明を参照してくださ い。

表 2: ハードウェアステータスのフィールド説明

| フィールド                          | 説明                                         |
|--------------------------------|--------------------------------------------|
| プラットフォームタイプ<br>(Platform Type) | プラットフォームサーバーのモデル ID を表示します。                |
| プロセッサ速度(Processor<br>Speed)    | プロセッサの速度を表示します。                            |
| CPU タイプ(CPU Type)              | プラットフォームサーバーのプロセッサのタイプを表示します。              |
| メモリ (Memory)                   | メモリの総量を MBytes 単位で表示します。                   |
| オブジェクト ID(Object<br>ID)        | オブジェクト ID を表示します。                          |
| OS バージョン (OS<br>Version)       | オペレーティングシステムのバージョンを表示します。                  |
| RAID の詳細(RAID<br>Details)      | コントローラ情報、論理ドライブ情報、物理デバイス情報など、RAID ドライブに関する |

#### ネットワーク設定

表示されるネットワークステータス情報は、ネットワーク耐障害性が有効になっているかどう かによって異なります。ネットワーク耐障害性が有効になっていると、イーサネットポート0 に障害が発生した場合、イーサネットポート1が自動的にネットワーク通信を管理します。 ネットワーク耐障害性が有効になっている場合、ネットワークポートのイーサネット0、イー サネット1、およびBond0のネットワークステータス情報が表示されます。ネットワーク耐障 害性が有効になっていない場合、イーサネット0のステータス情報のみが表示されます。

ネットワークステータスを表示するには、次の手順を実行します。

ステップ1 [Cisco Unified Communications Operating System Administration] ウィンドウから [表示 (Show)]>[ネットワーク (Network)] に移動します。

[ネットワーク設定 (Network Settings)] ウィンドウが表示されます。

**ステップ2** [ネットワーク設定(Network Settings)]ウィンドウのフィールドの説明については、表3:ステータスネットワークフィールド(表)ネットワークステータスフィールド(表)オペレーティングシステムネットワークステータス フィールド(表)ネットワーク設定のフィールド説明 を参照してください。

表 **3**:ネットワーク設定のフィールド説明

| フィールド                 | 説明                                                                                   |
|-----------------------|--------------------------------------------------------------------------------------|
| イーサネットの詳細             |                                                                                      |
| DHCP                  | イーサネットポート0でDHCPが有効になって<br>いるかどうかを示します。                                               |
| ステータス (Status)        | イーサネットポート0および1のポートがアッ<br>プかダウンかを示します。                                                |
| IPアドレス(IP Address)    | イーサネットポート0(およびネットワーク<br>フォールトトレランス(NFT)が有効になって<br>いる場合はイーサネットポート1)のIPアドレ<br>スを表示します。 |
| IP マスク(IP Mask)       | イーサネットポート0(およびNFTがイネーブ<br>ルの場合はイーサネットポート1)のIPマスク<br>を表示します。                          |
| リンク検出(Link Detected)  | アクティブなリンクが存在するかどうかを示し<br>ます。                                                         |
| キューの長さ (Queue Length) | キューの長さを表示します。                                                                        |

| フィールド                 | 説明                                                              |
|-----------------------|-----------------------------------------------------------------|
| MTU                   | インターフェイスの最大伝送単位を表示しま<br>す。                                      |
| MACアドレス (MAC Address) | ポートのハードウェアアドレスを表示します。                                           |
| 受信統計(RX)              | 受信したバイト、パケット、およびエラーに関<br>する情報と、ドロップおよびオーバーランの統<br>計情報を表示します。    |
| 送信統計情報(TX)            | 送信バイト、パケット、およびエラーに関する<br>情報と、ドロップ、キャリア、およびコリジョ<br>ンの統計情報を表示します。 |
| DNS詳細                 |                                                                 |
| プライマリ (Primary)       | プライマリ ドメイン ネーム サーバーの IP アド<br>レスを入力します。                         |
| セカンダリ (Secondary)     | セカンダリ ドメイン ネーム サーバーの IP アド<br>レスを入力します。                         |
| Optionsosadmin-3-2    | 設定されているDNSオプションを表示します。                                          |
| ドメイン (Domain)         | サーバーのドメインを表示します。                                                |
| ゲートウェイ (Gateway)      | イーサネットポート <b>0</b> のネットワークゲート<br>ウェイの IP アドレスを表示します。            |

## インストールされているソフトウェア

ソフトウェアバージョンとインストールされているソフトウェアオプションを表示するには、 次の手順を実行します。

ステップ1 [Cisco Unified Communications Operating System Administration] ウィンドウから[表示(Show)]>[ソフトウェ ア(Software)]に移動します。

[ソフトウェアパッケージ (Software Packages)] ウィンドウが表示されます。

ステップ2 [ソフトウェアパッケージ (Software Packages)]ウィンドウのフィールドの説明については、表4:ソフト ウェアインストールフィールド (表) インストールしたソフトウェアフィールド (表) ソフトウェアパッ ケージのフィールド説明を参照してください。 表 **4**: ソフトウェアパッケージのフィールド説明

| フィールド                                                                                | 説明                                                                                       |
|--------------------------------------------------------------------------------------|------------------------------------------------------------------------------------------|
| パーティションのバージョン (Partition Versions)                                                   | アクティブパーティションと非アクティブパー<br>ティションで実行されているソフトウェアバー<br>ジョンを表示します。                             |
| アクティブ バージョン インストール済みソフ<br>トウェアオプション(Active Version Installed<br>Software Options)    | アクティブなバージョンにインストールされて<br>いる、ロケールやダイヤルプランを含む、イン<br>ストールされているソフトウェアオプションの<br>バージョンを表示します。  |
| 非アクティブ バージョン インストール済みソ<br>フトウェアオプション(Inactive Version Installed<br>Software Options) | 非アクティブなバージョンにインストールされ<br>ている、ロケールやダイヤルプランを含む、イ<br>ンストールされているソフトウェアオプション<br>のバージョンを表示します。 |

### システムステータス

システムステータスを表示するには、次の手順を実行します。

ステップ1 [Cisco Unified Communications Operating System Administration] ウィンドウから [表示 (Show)]>[システム (System)] に移動します。

[システムステータス (System Status)] ウィンドウが表示されます。

ステップ2 [プラットフォームステータス (Platform Status)]ウィンドウのフィールドの説明については、表5:ステー タスシステムフィールド(表)システムステータスフィールド(表)システムステータスのフィールド説 明を参照してください。

表5:システムステータスのフィールド説明

| フィールド                | 説明                                                                                |
|----------------------|-----------------------------------------------------------------------------------|
| ホスト名(Host Name)      | Cisco Unified Communications オペレーティングシステムがインストー<br>ルされている Cisco MCS ホストの名前を表示します。 |
| 日付 (Date)            | オペレーティングシステムのインストール時に指定された大陸と地<br>域に基づいて日時を表示します。                                 |
| タイムゾーン(Time<br>Zone) | インストール時に選択したタイムゾーンを表示します。                                                         |

| フィールド                               | 説明                                                                                         |
|-------------------------------------|--------------------------------------------------------------------------------------------|
| ロケール (Locale)                       | オペレーティングシステムのインストール時に選択した言語を表示<br>します。                                                     |
| 製品バージョン(Product<br>Version)         | オペレーティングシステムのバージョンを表示します。                                                                  |
| プラットフォームバージョ<br>ン(Platform Version) | プラットフォームのバージョンを表示します。                                                                      |
| 稼働時間(Uptime)                        | システムのアップタイム情報が表示されます。                                                                      |
| СРИ                                 | アイドル状態の CPU キャパシティのパーセンテージ、システムプロ<br>セスを実行しているパーセンテージ、およびユーザープロセスを実<br>行しているパーセンテージを表示します。 |
| メモリ (Memory)                        | 合計メモリ量、空きメモリ量、使用済みメモリ量(キロバイト単位)<br>など、メモリ使用率に関する情報を表示します。                                  |
| ディスク/アクティブ<br>(Disk/active)         | アクティブディスクの合計、空き、および使用済みディスク容量を<br>表示します。                                                   |
| ディスク/非アクティブ<br>(Disk/inactive)      | 非アクティブなディスクの合計、空き、および使用済みディスク容<br>量を表示します。                                                 |
| ディスク/ロギング<br>(Disk/logging)         | ディスクロギングに使用されているディスク容量の合計、空き容量<br>を表示します。                                                  |

## IP 設定

[IP 設定(IP Preferences)]ウィンドウを使用して、システムが使用できる登録済みポートのリストを表示できます。[IP 設定(IP Preferences)]ウィンドウには、次の情報が含まれています。

- •アプリケーション
- •プロトコル
- •ポート番号
- ・タイプ
- 変換されたポート
- ・ステータス

• 説明

[IP 設定(IP Preferences)]ウィンドウにアクセスするには、次の手順を実行します。

ステップ1 [Cisco Unified Communications Operating System Administration] ウィンドウから [表示 (Show)]>[IP 設定 (IP Preferences)] に移動します。

[IP 設定(IP Preferences)]ウィンドウが表示されます。このウィンドウには、アクティブな(以前の)ク エリーのレコードも表示されることがあります。

**ステップ2** データベース内のレコードをすべて表示するには、ダイアログボックスを空欄のままにして、ステップ3 に進みます。

レコードをフィルタまたは検索するには、次の手順を実行します。

- ・最初のドロップダウンリストボックスで、検索パラメータを選択します。
- •2番目のドロップダウンリストボックスで、検索パターンを選択します。
- 必要に応じて、適切な検索テキストを指定します。
  - (注)検索条件をさらに追加するには、+ボタンをクリックします。条件を追加すると、指定した条件をすべて満たしているレコードが検索されます。条件を削除する場合、最後に追加した条件を削除するには、-ボタンをクリックします。追加した検索条件をすべて削除するには、[フィルタのクリア(Clear Filter)]ボタンをクリックします。

ステップ3 [検索 (Find)] をクリックします。

条件を満たしているレコードがすべて表示されます。1ページあたりの項目の表示件数を変更するには、 [ページあたりの行数(Rows per Page)]ドロップダウンリストボックスで別の値を選択します。

[IP 設定(IP Preferences)]フィールドの説明については、以下を参照してください。

| フィールド                  | 説明                                |
|------------------------|-----------------------------------|
| アプリケーション (Application) | ポートを使用する(リッスンする)アプリケ<br>ションの名前。   |
| プロトコル (Protocol)       | このポートで使用されるプロトコル(TCP、<br>UDP など)。 |
| ポート番号 (Port Number)    | 数値ポート番号。                          |

表 6: IP 設定のフィールド説明

I

| タイプ (Type) このポートで許可されるトラフィッ<br>プ:                                                                               | クのタイ                         |
|----------------------------------------------------------------------------------------------------|------------------------------|
| ・パブリック(Public):すべての<br>クが許可されます。                                                                                | トラフィッ                        |
| •変換済み(Translated):すべて<br>フィックが許可されますが、別の<br>転送されます。                                                             | のトラ<br>のポートに                 |
| ・プライベート(Private):クラス<br>のノードなど、定義された一連(<br>サーバーからのトラフィックの)<br>れます。                                              | スタ内の他<br>Dリモート<br>みが許可さ      |
| 変換されたポート(Translated Port)<br>このポート宛てのトラフィックは、<br>号(Port Number)]列にリストされ<br>トに転送されます。このフィールド<br>みタイプのポートにのみ適用されま | ポート番<br>ているポー<br>は、変換済<br>す。 |
| ステータス (Status) ポート使用状況のステータス:                                                                                   |                              |
| ・有効(Enabled):アプリケーシ<br>て使用され、ファイアウォール<br>かれます。                                                                  | ョンによっ<br>こよって開               |
| ・無効(Disabled):ファイアウォ・<br>てブロックされており、使用されん。                                                                      | ールによっ<br>れていませ               |
| 説明 (Description)ポートの使用方法の簡単な説明。                                                                                 |                              |

翻訳について

このドキュメントは、米国シスコ発行ドキュメントの参考和訳です。リンク情報につきましては 、日本語版掲載時点で、英語版にアップデートがあり、リンク先のページが移動/変更されている 場合がありますことをご了承ください。あくまでも参考和訳となりますので、正式な内容につい ては米国サイトのドキュメントを参照ください。